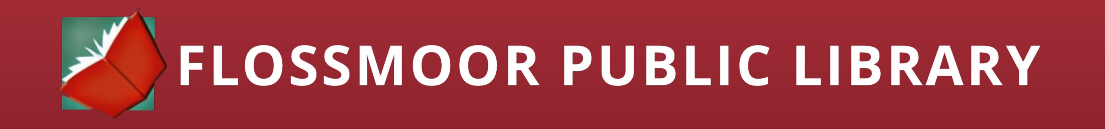

# How To Search The Internet

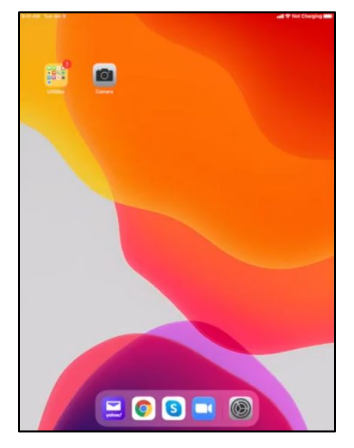

## You will need the following:

- iPad device code
- A Wifi Connection

#### Opening a web browser

- Start by unlocking the device using the code that was given to you upon receiving the iPad.
- 2. Locate the Google Chrome Icon on the toolbar at the bottom of the screen and click to open.

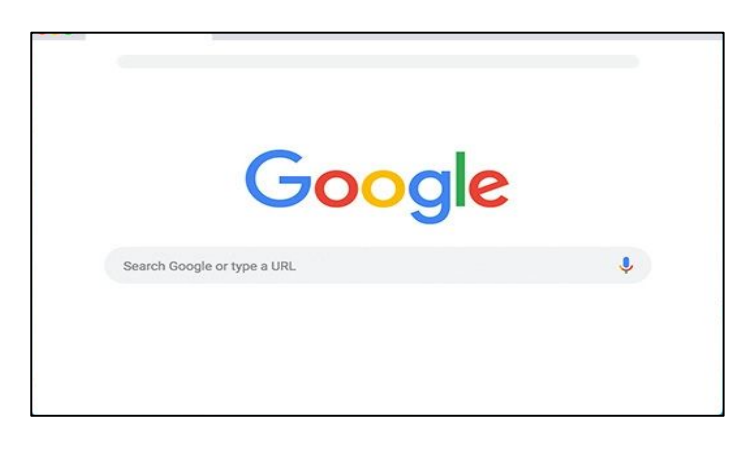

- 3. Navigate to the the input field in the center of the screen with the words "Search or Type URL".
- Directly in the search field, input the URL such as www.flossmoorlibrary.org.

| Q   | WE | F     | ٦ [٢ | r \ | r l | J       |    | D P |
|-----|----|-------|------|-----|-----|---------|----|-----|
| A   | s  | D     | F    | G   | Н   | J       | к  | L   |
| ÷   | z  | x     | С    | v   | в   | Ν       | м  |     |
| 123 | ٢  | space |      |     |     | $\cdot$ | Go |     |

- 5. Press the blue 'Go' button on the keyboard screen.
- 6. You are now taken directly to a specific site.

## How to perform a keyword search

| 11:29 |         |   |            |
|-------|---------|---|------------|
| 0     | lew Tab |   | $\times$ + |
| <     | >       | C |            |

| lossmoor library                                               |                                             | × 🎍        |  |  |  |
|----------------------------------------------------------------|---------------------------------------------|------------|--|--|--|
| ् Al 🛇 Maps 🖾 Images 💷 News                                    | Ø Shopping I More                           | Settings T |  |  |  |
| About 174,000 results (0.77 seconds)                           |                                             |            |  |  |  |
| lossmoorlibrary.org                                            |                                             |            |  |  |  |
| Flossmoor Public Library: News                                 | and Events                                  |            |  |  |  |
| d You Know That The Flossmoor Library Is F                     | ine Free? (Flossmoor residents only. Full   | details    |  |  |  |
| nere.) Want To Visit The Library                               |                                             |            |  |  |  |
| Manage Your Account                                            | Digital Collections                         |            |  |  |  |
| check the due dates of items you                               | UPDATE 6/12/20: In addition to o            | ur         |  |  |  |
| have checked out; renew items                                  | Playaway titles for adults, we              |            |  |  |  |
| Contact Us                                                     | Borrowing Materials fro                     | m          |  |  |  |
| Contact Info (708)798-3600 ·                                   | Most materials can be returned a            | t          |  |  |  |
| Emailt                                                         | any SWAN public library. For                |            |  |  |  |
| paicelyj@flossmoorlibrary.org                                  |                                             |            |  |  |  |
| Adults                                                         | Flossmoor Library                           |            |  |  |  |
| The events that require sign up are                            | Visit us on YouTube! Flossmo                | or         |  |  |  |
| designated by the underlined                                   | Public Library Website                      |            |  |  |  |
| More results from flossmoorlibrary.org >                       |                                             |            |  |  |  |
| www.facebook.com > > Flossmoor, Illinoir                       | s > Library I                               |            |  |  |  |
| Flossmoor Public Library - Home                                | Facebook                                    |            |  |  |  |
| Flossmoor Public Library, Flossmoor, IL. 1144<br>ay and visit! | likes · 27 talking about this · 1124 were h | ere. Stop  |  |  |  |
| support.swanlibraries.net + libraries                          |                                             |            |  |  |  |
| Flossmoor Public Library   SWAN                                | Library Services                            |            |  |  |  |
| lossmoor Public Library. Libraries can log int                 | o your L2 Library Learning account to up    | date this  |  |  |  |
| nformation. Print · Download PDF. Website:.                    |                                             |            |  |  |  |
| swanlibraries.net > lib > fms 1                                |                                             |            |  |  |  |
| Flossmoor Public Library – SWA                                 | N Libraries                                 |            |  |  |  |
| Offers a wealth of information to help you diag                | nose, repair, and maintain cars and vehic   | les.       |  |  |  |

- Click on the "+" at the top of the screen next to the website name to open a new tab.
- 2. Input the keywords to the topic you are searching directly into the search bar.

### **Example: Flossmoor Library**

- 1. Press the blue 'Go' button on the keyboard screen.
- 2. Now the web browser will display a variety of results for the keywords you input into the search field.
- Place your finger on the screen towards the bottom of the page, and slide your finger upwards to scroll and see additional results.
- 4. Click on the blue text to open your selected web page.

Congratulations! You can now navigate the Internet!